## FORMATION OCKAM RAZOR LES EXPORTATIONS IN DESIGN

## **PRINCIPE**

L'Exportation permet de sortir la mise-en-page sous un format adequat à la consultation.

## DESCRIPTION

Le but d'InDesign est de procéder à une sortie de sa mise-en-page sous un format consultable pour l'impression et/ou les écrans.

Bien qu'il soit possible d'exporter sous divers formats tels que **HTML**, **EPS** ou **Bitmap**, le format par défaut à préférer est le format **PDF** pour lequel InDesign apporte les meilleurs paramètres et une excellente gestion de l'optimisation. C'est, à ce titre, qu'il est toujours préférable de concevoir une mise-en-page sous InDesign plutôt que sous Photoshop ou Illustrator car, au-delà des outils à disposition, un **PDF** exporté depuis une mise-en-page sous InDesign sera de **50% à 75% moins lourd** qu'en étant exporté depuis un autre logiciel graphique de la gamme Adobe.

## UTILISATION

Lorsque vous procédez à une exportation PDF, vous disposez d'un grands nombre de paramètres proposés.

**Les Paramètres Généraux** vous permettent de choisir les pages incluses, l'optimisation de l'affichage sur le web, le choix des calques ou l'inclusion des éléments spécifiques (*Hyperliens, Grilles et Repères, etc.*).

Les Paramètres de Compression donnent les éléments pour calibrer l'optimisation des images de la mise-en-page en les séparant par **3** catégories :

- Couleurs
- Niveaux de Gris
- Monochromes

**Les Paramètres de Repères** et Fonds perdus offrent la possibilité d'intégrer des marques de coupes et gestion de fond perdu pour le cas où le fichier exporté est à destination de l'impression.

(Repères de coupes et fonds perdus étant là pour l'étapes de massicotage après impression chez un imprimeur)

Les Paramètres de Sortie concernent les conversions de couleurs.

Enfin, **les Paramètres de Protection** permettent d'appliquer un mot de passe pour la consultation et/ou la modification dans le cas où il est nécessaire de protéger votre PDF.

RACCOURCIS

 $\textbf{Ctrl} + \textbf{E} \rightarrow \textbf{Exporter}$